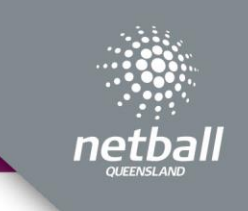

## Select Officials

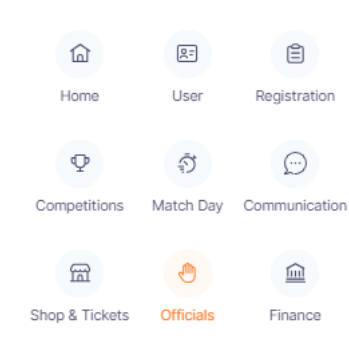

The official module allows you to manage umpire allocations and payments for your competition. Dashboard – shows all games and umpires that have been allocated for each game. This can be filtered by Competition, Venue, Divisions, Dates and Rounds.

| S Netball      | Connect Of          | ficials     |          |                    |            |                          |                          |                              |                          |                           |                   | ۰.                     |
|----------------|---------------------|-------------|----------|--------------------|------------|--------------------------|--------------------------|------------------------------|--------------------------|---------------------------|-------------------|------------------------|
| Dashboard      | Officials F         | ayments     |          |                    |            |                          |                          |                              |                          |                           |                   |                        |
| Dashboar       | d                   |             |          |                    |            |                          |                          | Bloc                         | k Decline                | Publish                   |                   | t 🛛 🛛 🖉 Import         |
| Year:          | 2024 v              | Competition | Resour   | rces 2024 $\times$ |            | Venue :                  | All                      | <ul> <li>Division</li> </ul> | All                      | <ul> <li>✓ Rot</li> </ul> | and : All         |                        |
|                | 023 🗳 13-           |             | 🗄 📃 Filt | ter Dates          |            |                          |                          |                              |                          |                           |                   |                        |
| Match<br>ID \$ | Start Time 👙        | Home \$     | Away 👙   | Court \$           | Round \$   | Umpire<br>1 <sup>‡</sup> | Umpire 1<br>Organisation | Umpire<br>2 ÷                | Umpire 2<br>Organisation | Verified<br>By \$         | Umpire<br>Reserve | Umpire Action<br>Coach |
| 1327022        | 20/04/2024<br>17:00 | Honda       | Ferrari  | NSA -<br>Court 2   | Round<br>1 |                          |                          |                              |                          |                           |                   |                        |
| 1327014        | 20/04/2024<br>17:00 | Toyota      | Porsha   | NSA -<br>Court 3   | Round<br>1 |                          |                          |                              |                          |                           |                   |                        |

## Officials Payments Officials

Umpire Roster Umpire Availability Umpire Allocation > Officials page shows the list of current umpires for this competition. From this page you can add or import new umpires in. You can also export an Excel list.

| Officials List   |                |                                |              |               | + Add Ur           | npire / Off | icial           |                   | ⊗ Import |          |
|------------------|----------------|--------------------------------|--------------|---------------|--------------------|-------------|-----------------|-------------------|----------|----------|
| Year: 2024 v Cor | mpetition: Res | ources 2024 v                  |              |               |                    | Q Se        | arch            |                   |          |          |
| First/Preferred  | Last<br>Name   | Email 👙                        | Contact No 👙 | Accreditation | Organisation       | Umpire      | Umpire<br>Coach | Other<br>Official | Action   |          |
| Reka             | Abhijit        | tveley@n2snow.com              | 111111111    |               | Netball Queensland | YES         | NO              | NO                |          |          |
| Gaelazzo         | Slavko         | aflores64@tmsave.com           | 2222222222   |               | Netball Queensland | YES         | NO              | NO                |          |          |
| Rodolfo          | Mithras        | harlamovdimka@wolulasfeb01.xyz | 3333333333   |               | Netball Queensland | YES         | NO              | NO                | [        | Edit     |
|                  |                |                                |              |               |                    |             |                 |                   |          | Assign t |

Click on ... to edit the Umpires details or assign them to a Match manually.

## Umpire Allocation - Settings

| Officials                                                                                                    |                                                                                                    |
|----------------------------------------------------------------------------------------------------|----------------------------------------------------------------------------------------------------|
| Umpire Roster                                                                                                    |                                                                                                    |
| Umpire Availability                                                                                                    |                                                                                                    |
| Umpire Allocation > Settings                                                                                                    |                                                                                                    |
| Umpire Pools                                                                                                    |                                                                                                    |
| Divisions                                                                                                    |                                                                                                    |
|                                                                                                    |                                                                                                    |
| Umpire Assignment Settings                                                                                                    | Select who you would like to assign umpires <ul> <li>Competition Organiser</li> </ul>                                                                                                    |
| Who Assigns Umpires         Competition Organiser         Image: Cadestity Divity Court         Cadestity Divity Court         Cadestity Divity Court         How are Umpires Allocated         Manushy Allocate         O Allocate Via Pools         Umpire floor One - Team | <ul> <li>Affiliate Organiser</li> <li>No Umpires</li> <li>Select which divisions they will be assigning the umpires for. Click all divisions if it's all.</li> <li>Select how the Umpires are allocated.</li> <li>Manually</li> <li>Allocate via pools</li> </ul> |
| Maximum number of matches 2 No Umpiles Bors Rest                                                                                                    | Umpire your own team     Select Next                                                                                                    |

If enabled Umpire pools, click on • Umpire Pool. Add the name of the pool. Then drag and drop the umpires into each pool. If wanting to add more umpires, click on Load more

| Dashboard Officials Payments |                               |                                           |                                    |                        |        |
|------------------------------|-------------------------------|-------------------------------------------|------------------------------------|------------------------|--------|
| Umpire Pools                 |                               |                                           |                                    |                        |        |
| Year: 2024 v                 | Competition: Resources 2024 v |                                           |                                    |                        |        |
| Cadets 13 Umpires            | <b>a</b> ~                    | Unassigned 10 Umpires                     | + Umpire Pool                      |                        |        |
| Inters 12 Umpires            | 8 v                           | 1 Lynton Onora No rank                    | No 0 Year 0 Games                  | Add Pool               |        |
|                              |                               | 2 Bedivere No rank<br>Matthaus            | No 0 Year 0 Games<br>Accreditation |                        |        |
| Set 15 Umpires               | <b>a</b> ~                    | 3 Abdelmajid No rank<br>Walchelin No rank | No 0 Year 0 Games                  | Add Pool               |        |
|                              |                               | 4 Klio Ime No rank                        | No 0 Year 0 Games<br>Accreditation | Please Enter Pool Name |        |
|                              |                               | 5 Trifon Lynet No rank                    | No 0 Year 0 Games<br>Accreditation |                        | Cancel |

Once all umpires have been added to the pools, select next or save.

| Umpire Pools Allocation   | n To Divisions/Grades               |   |                                         |          |
|---------------------------|-------------------------------------|---|-----------------------------------------|----------|
| Year: 2024 V Competition: | Resources 2024                      |   | Allocate Divisions/Grades to the        |          |
| Umpire Pools              |                                     |   | pools and then select allocate umpires. |          |
| Cadets                    | Cadets1 x Go1 x                     |   |                                         |          |
| Inters                    | Div1 x Div2 x Mixed1 x Social2 x    |   |                                         |          |
| set                       | Nett × Sett ×                       |   |                                         |          |
|                           | ×                                   |   |                                         |          |
| Back                      | Allocate Umpires Save Next          |   |                                         |          |
|                           |                                     | _ | Allocate Umpires                        | $\times$ |
| Select the r              | ound on which you want to           |   | Which rounds do you want to allocate?   |          |
| allocate the              | umpires to and click ok. Once       |   | Select                                  |          |
| this is comp              | Dieted umpires will be allocated to |   |                                         |          |
| those divisi              | ons for the selected rounds.        |   | Can                                     | cel OK   |

Umpire allocations can now be checked and adjusted if needed. Once you are happy with the allocation you can publish the allocation. This can be done in the dashboard

| Dashboard      | Officials Pa         | yments                  |          |                        |            |                                |                          |                                |                          |                   |                   |                 |          |
|----------------|----------------------|-------------------------|----------|------------------------|------------|--------------------------------|--------------------------|--------------------------------|--------------------------|-------------------|-------------------|-----------------|----------|
| Dashboar       | d                    |                         |          |                        |            |                                |                          |                                | Block Decline            | Publish           |                   | ort             | ⊗ Import |
| Year: 23-10-2  | 2024 v<br>023 _ 23-1 | Competition :<br>0-2023 | Resource | es 2024 ×<br>r Dates   |            | Venue :                        | NI v Division            | All                            | V Round : All            | ~                 |                   |                 |          |
| Match<br>ID \$ | Start Time 👙         | Home 💠                  | Away 👙   | Court 💠                | Round 💠    | Umpire 1 💠                     | Umpire 1<br>Organisation | Umpire 2 🍦                     | Umpire 2<br>Organisation | Verified<br>By \$ | Umpire<br>Reserve | Umpire<br>Coach | Action   |
| 1327022        | 20/04/2024<br>17:00  | Honda                   | Ferrari  | NSA -<br>Court 2       | Round<br>1 | Biserka<br>Helena<br>Published | Netball Queensland       | Nabo<br>Emmanuhel<br>Published | Netball Queensland       |                   |                   |                 |          |
| 1327014        | 20/04/2024<br>17:00  | Toyota                  | Porsha   | NSA -<br>Court 3       | Round<br>1 | Orestes<br>Paidi<br>Published  | Netball Queensland       | Euphemia<br>Lair<br>Published  | Netball Queensland       |                   |                   |                 |          |
| 1327015        | 20/04/2024<br>17:00  | Volleyball              | Bye      | NSA -<br>Show<br>Court | Round<br>1 |                                |                          |                                |                          |                   |                   |                 |          |

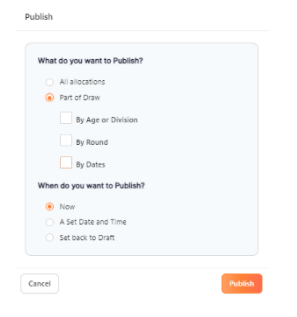

You can publish all allocations or part of draw. When selected part of draw will give you further options, by division/ages, by round or by dates. You also have the option of when the allocations will be published. Once published Umpires will receive a notification on their app notifying them of their umpire allocations. The umpires can accept or decline.

| our Schedule            | Live Scores |
|-------------------------|-------------|
| 20 Apr, 06:10 PM        | РР          |
| • Umpiring (2) - Pink   | vs Purple   |
| Cadets1 - NSA - Court 6 | V.          |

If the umpire has accepted the allocation the name will show on the dashboard as green.

| 1327017 20/04/2024 18:10 Pink Purple NSA - Court 6 Rou | Round 1 Rodolfo Mithras | Netball Queensland | Samantha Douglas<br>Published | Netball Queensland |
|--------------------------------------------------------|-------------------------|--------------------|-------------------------------|--------------------|
|--------------------------------------------------------|-------------------------|--------------------|-------------------------------|--------------------|

If the umpire declines the allocation the name will show on the dashboard as red.

| 1327017 | 20/04/2024 18:10 | Pink | Purple | NSA - Court 6 | Round 1 | Rodolfo Mithras<br>Published | Netball Queensland | Samantha Douglas<br>Published | Netball Queensland |  |
|---------|------------------|------|--------|---------------|---------|------------------------------|--------------------|-------------------------------|--------------------|--|
|---------|------------------|------|--------|---------------|---------|------------------------------|--------------------|-------------------------------|--------------------|--|

If the umpire declines the allocation, you can reassign the match to another umpire by clicking on ••• and selecting edit Umpire/Official.

|         | + Edit Umpire / Official |
|---------|--------------------------|
| <b></b> | Edit                     |
|         | Invite                   |

## Setting up Umpire payments

If the Organisation decides to pay through NetballConnect they will need ensure they have established the following settings.

| Payments                                                                                                    | Official Payment Settings                                                                                                    |
|----------------------------------------------------------------------------------------------------|----------------------------------------------------------------------------------------------------|
| Settings                                                                                                    | Vear: 2024 V Competition: Resources 2024 V                                                                                                    |
| The organisation can choose to<br>either not set up payments<br>through the system or pay<br>through the system.<br>If not a direct registration the<br>organisation can choose who will<br>make the payments. | No umpire payment through the platform         Image: Window Department of the platform         Image: Window Department of the platform         Image: Competition Organiser         Image: Affiliate Organisations         Image: Official Organisation         Image: Back |

| Offi  | Official Payment Settings                                                       |                         |                         |  |  |  |  |  |  |  |  |
|-------|---------------------------------------------------------------------------------|-------------------------|-------------------------|--|--|--|--|--|--|--|--|
| Year: | 2024 v Competition: Resour                                                      | rces 2024 🗸             |                         |  |  |  |  |  |  |  |  |
|       | No umpire payment through the platform     Umpire payments through the platform |                         |                         |  |  |  |  |  |  |  |  |
|       | Who pays Officials                                                              |                         |                         |  |  |  |  |  |  |  |  |
|       | Competition Organiser                                                           |                         |                         |  |  |  |  |  |  |  |  |
|       | All Divisions                                                                   |                         | 🛱 Remove                |  |  |  |  |  |  |  |  |
|       | ${\rm Div1} \times {\rm Div2} \times {\rm Mixed1} \times$                       | Social1 ×               |                         |  |  |  |  |  |  |  |  |
|       | Umpire Fees                                                                     |                         |                         |  |  |  |  |  |  |  |  |
|       | By Badge                                                                        |                         |                         |  |  |  |  |  |  |  |  |
|       | Name                                                                            | Umpire 1 Rate (inc GST) | Umpire 2 Rate (inc GST) |  |  |  |  |  |  |  |  |
|       | No Accreditation                                                                | \$ 30                   | \$ 30                   |  |  |  |  |  |  |  |  |
|       | Name                                                                            | Umpire 1 Rate (inc GST) | Umpire 2 Rate (inc GST) |  |  |  |  |  |  |  |  |
|       | C Badge                                                                         | 5.0                     | \$0                     |  |  |  |  |  |  |  |  |
|       |                                                                                 |                         |                         |  |  |  |  |  |  |  |  |
|       | Name                                                                            | Umpire 1 Rate (inc GS1) | Umpire 2 Rate (inc GST) |  |  |  |  |  |  |  |  |
|       |                                                                                 | 50                      | 50                      |  |  |  |  |  |  |  |  |
|       | Name                                                                            | Umpire 1 Rate (inc GST) | Umpire 2 Rate (inc GST) |  |  |  |  |  |  |  |  |
|       | A Badge                                                                         | \$ 0                    | \$ 0                    |  |  |  |  |  |  |  |  |
|       | Name                                                                            | Umpire 1 Rate (inc GST) | Umpire 2 Rate (inc GST) |  |  |  |  |  |  |  |  |
|       | AA Badge                                                                        | \$ 0                    | \$ 0                    |  |  |  |  |  |  |  |  |
|       | O By Pool                                                                       |                         |                         |  |  |  |  |  |  |  |  |
|       |                                                                                 |                         |                         |  |  |  |  |  |  |  |  |
|       |                                                                                 |                         |                         |  |  |  |  |  |  |  |  |
| Offi  | cial Payment Settings                                                           |                         |                         |  |  |  |  |  |  |  |  |
| Year: | 2024 v Competition: Resource                                                    | es 2024 v               |                         |  |  |  |  |  |  |  |  |
|       |                                                                                 |                         |                         |  |  |  |  |  |  |  |  |
|       | <ul> <li>No umpire payment through the planets through the planets.</li> </ul>  | latform                 |                         |  |  |  |  |  |  |  |  |
|       | Who pays Officials                                                              |                         |                         |  |  |  |  |  |  |  |  |
|       |                                                                                 |                         |                         |  |  |  |  |  |  |  |  |
|       | - competition organiser                                                         | •                       |                         |  |  |  |  |  |  |  |  |
|       | All Divisions                                                                   |                         | 館 Remove                |  |  |  |  |  |  |  |  |
|       | Div1 × Div2 × Mixed1 ×                                                          | Social1 ×               |                         |  |  |  |  |  |  |  |  |
|       | Umpire Fees                                                                     |                         |                         |  |  |  |  |  |  |  |  |
|       | O By Badge                                                                      |                         |                         |  |  |  |  |  |  |  |  |
|       | By Pool                                                                         |                         |                         |  |  |  |  |  |  |  |  |
|       | Name                                                                            | Umpire 1 Rate (inc GST) | Umpire 2 Rate (inc GST) |  |  |  |  |  |  |  |  |
|       | Cadets                                                                          | \$ 15                   | \$ 15                   |  |  |  |  |  |  |  |  |
|       | Name                                                                            | Umpire 1 Rate (inc GST) | Umpire 2 Rate (inc GST) |  |  |  |  |  |  |  |  |
|       | Inters                                                                          | \$ 20                   | \$ 20                   |  |  |  |  |  |  |  |  |
|       | Name                                                                            | Umpire 1 Rate (inc GST) | Umpire 2 Rate (inc GST) |  |  |  |  |  |  |  |  |
|       | set                                                                             | \$ 10                   | \$ 10                   |  |  |  |  |  |  |  |  |
|       |                                                                                 |                         |                         |  |  |  |  |  |  |  |  |

If the organiser chooses to pay through the system, there are two options on how the payments will be sorted. It can be either by Badge or by pools.

If choosing to pay by Badge, please be aware that this is reliant on the Umpire ensuring that they have added their Umpire badge accreditation into their profile. The system only recognises the National Badge accreditation (C Badge, B Badge, A Badge etc). For those organisations that use association level badges you will need to pay by pool to allocate pay rate for those levels.

You will need to add a payment rate for both Umpire 1 and Umpire 2 if you have two umpires per game. If selected, you can also add pay rates for Umpire reserves and Umpire coaches. For umpires to be able to receive payments through NetballConnect they will need to ensure that they have set up their payment option in the app. This can be found by clicking on more, my profile, my full profile. Select action and click on Upload Bank Account. Please ensure that the umpires are selecting individual/sole trader in the first page otherwise they will need to supply an ABN to proceed.

| User Profile  | Actions                  |
|---------------|--------------------------|
|               | Edit Profile             |
| Registrations | Shop                     |
|               | Register                 |
|               | Upload Bank Account      |
|               | My Umpiring Availability |

Once the organisation has completed their payment rates and umpires have been allocated to games and have set up their own payments options, they can now be paid using NetballConnect. This can be done through Payments, payments.

|                        |              |                 |                     |             |                          |                       |                      |                | Paymen                   | ts                  |                 |          |            |
|------------------------|--------------|-----------------|---------------------|-------------|--------------------------|-----------------------|----------------------|----------------|--------------------------|---------------------|-----------------|----------|------------|
|                        |              |                 |                     |             |                          |                       |                      |                | Settings                 | 5                   |                 |          |            |
| Official Payments      | S            |                 |                     |             |                          |                       |                      |                | Q.                       | Search              |                 | Action 🗸 |            |
| Year:                  |              | Competition:    |                     | Officia     | I Organisation:          |                       | /enue:               | Div            | rision:                  |                     | Round:          |          |            |
| 2024                   |              | Resources 2024  |                     | All         |                          |                       | All                  | ~ A            | All                      |                     | All             |          |            |
| Status:                |              | 24-10-2023      | <u>→</u> 24-10-2023 | Ë           | Filter Dates             |                       |                      |                |                          |                     |                 |          |            |
| First/Preferred &      | Last<br>Name | ≎ Match<br>ID ≎ | Verified<br>By      | Туре 👙      | Official<br>Organisation | \$Amount<br>(inc GST) | \$Extra/\$Deductions | Authorisations | Status 👙                 | Time/Date<br>Paid ≑ | Payment<br>Type | Pay 🤗    | Action     |
| Nabo                   | Emmanu       | hel 1327022     |                     | Umpire<br>2 | Netball<br>Queensland    | \$15.00               | \$0.00               | √ P            | Pending<br>Authorisation |                     |                 |          |            |
| Biserka                | Helena       | 1327022         |                     | Umpire<br>1 | Netball<br>Queensland    | \$15.00               | \$0.00               | ΡP             | Pending<br>Authorisation |                     |                 |          |            |
|                        |              |                 |                     |             |                          |                       |                      |                |                          |                     | < 1             |          | 0 / page 🗸 |
| P=Pending Review 🖌 = A | pproved      |                 |                     |             |                          |                       |                      |                |                          |                     |                 |          | Save       |

To authorise a payment, the authoriser needs to click on the square next to the umpire's name and then click Attended. Select authorise payments

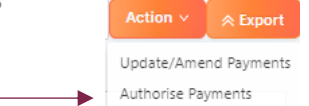

Each authorisation must be made by two people. Your organisation will need to set up who that will be. In the authorisation column ticks mean that it has been approved. P means it is pending and yet to be approved.

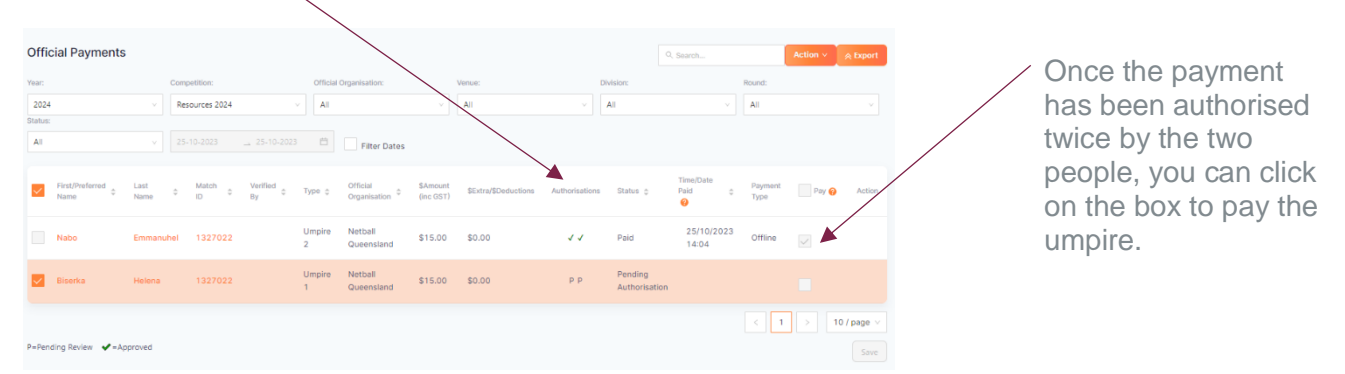

Update/Amend Payments

| Description     |              |  |
|-----------------|--------------|--|
| Apply Same A    | mount to All |  |
|                 |              |  |
|                 |              |  |
| date Payment A  | (\$)*        |  |
| idate Payment A | (mount (\$)* |  |

If you would like to amend set payments for a one-off change, click on the box on the Name of the umpire, select update/amend payments and fill in the details. This needs to be completed prior to the payments being approved.